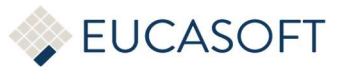

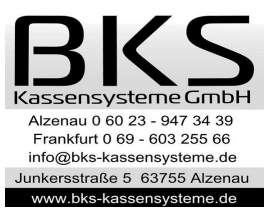

# Anleitung zum Einrichten der neuen Steuersituation

## ab 01.01.2024

Umstellung der MwSt. Sätze von 7% -> 19% (Speisen Im Haus)

**WICHTIG**! bevor die MwSt. Sätze umgestellt werden müssen Sie den Tagesabschluss durchführen falls mit der Kasse gearbeitet wurde. Es darf keine Buchung offen sein.

• Kasse Starten, mit Chef Anmelden (Passwort eingeben)

| 310 | 555  | 112                                                      | 333                                    | 334                                              | 1 R<br>2 T<br>3 L | estaurant<br>errasse<br>ieferservice |   |   |
|-----|------|----------------------------------------------------------|----------------------------------------|--------------------------------------------------|-------------------|--------------------------------------|---|---|
| 115 |      | 10                                                       |                                        |                                                  | 6 A               | bholung                              |   |   |
| 129 | v    | **BKS KASSENSYST<br>>TEL.: 0 60 23 - 9<br>VWW.BKS-KASSEN | EM GMBH**<br>947 34 39<<br>ISYSTEME.DE |                                                  |                   |                                      |   |   |
| 125 | BITT | E KELLNERSCHLÜ                                           | SSEL AUFLEGEN!                         |                                                  | KELLNER           |                                      |   |   |
| 339 |      |                                                          |                                        | Chef Kellner Numm<br>oder Schlüssel<br>Anmelden! | ner 7             | 8                                    | 9 |   |
| 135 | 135  | 337                                                      | 138                                    | 2397                                             | 4                 | 5                                    | 6 |   |
| 549 | 341  | 342                                                      | 343                                    | 344                                              | 1                 | 2                                    | 3 |   |
| 545 | 345  | 347                                                      | 348                                    | 3.49                                             | 0                 | 00                                   |   | • |

• "Chef" Button Ausführen

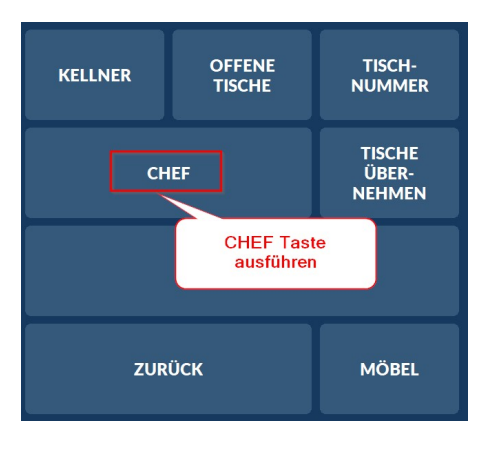

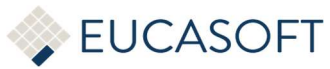

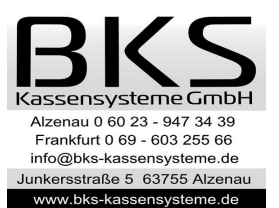

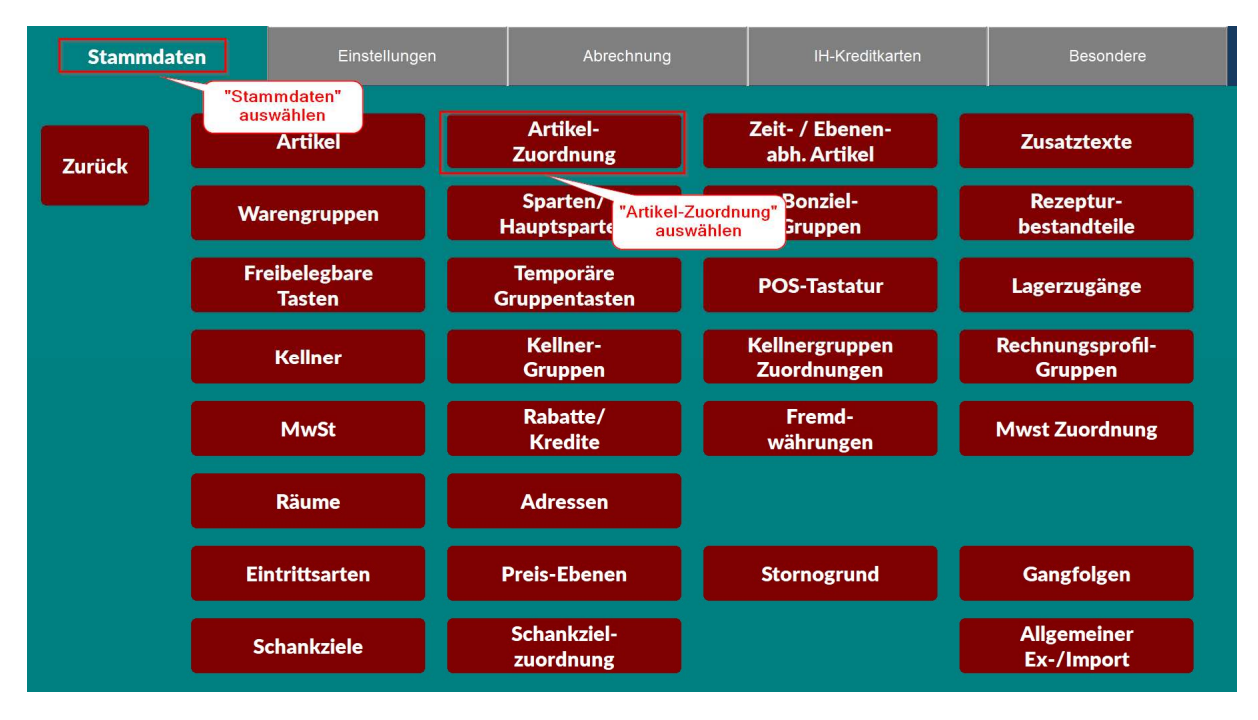

## • Menü "Stammdaten" wählen und dann "Artikel-Zuordnung" auswählen

### • Option "Einschränken" auswählen und dann "MwSt In" auswählen

|            | vrtikel-Zuordnung Händler  |       |   |        |        | EUCAS            | OFT 11.12.2023 |                                              |             |
|------------|----------------------------|-------|---|--------|--------|------------------|----------------|----------------------------------------------|-------------|
| 7          | Artikel Nr.<br>Artikelname | Preis |   | Gruppe | Sparte | Haupt-<br>sparte | Bon-<br>ziel   | Einschränken                                 | Zuweisen    |
| Zuruck     | 0001 Linsensuppe           | 3,90  | 1 | 0      | 0      | 2                | Ontion         |                                              |             |
|            | 0002 Tomatensuppe          | 3,90  | 1 | 0      | 0      | 2 "E             | inschränken"   | Gruppe                                       | Bonziel     |
|            | 0003 Hühnerfl.Suppe        | 4,20  | 1 | 0      | 0      | 2                | Auswählen      |                                              |             |
|            | 0004 Garlicsuppe           | 5,00  | 1 | 0      | 0      | 2                |                | Sparte                                       | Hauptsparte |
|            | 0005 Papadamm              | 2,30  | 1 | 0      | 0      | 2                |                |                                              |             |
| Alle       | 0006 VEG Samosa 2Stk.      | 5,50  | 1 | 0      | 0      | 2                |                | Benagen-                                     | Beilagen-   |
| wählen     | 0007 VEG Pakora Teller     | 5,50  | 1 | 0      | 0      | 2                |                | Gruppe                                       | Seite       |
|            | 0008 Paneer Pakora         | 6,50  | 1 | 0      | 0      | 2                |                | Provision                                    | Beilagen-   |
| Keinen     | 0009 Paani Puri            | 5,00  | 1 | 0      | 0      | 2                |                |                                              | seite Don   |
| wählen     | 0010 Chaat Papri           | 5,00  | 1 | 0      | 0      | 2                |                |                                              |             |
|            | 0011 Bhelpuri Vegan        | 5,00  | 1 | 0      | 0      | 2                |                | Folge                                        | Schrift     |
| 0 Eintrage | 0012 Aloo Tikki Vegan      | 5,00  | 1 | 0      | 0      | 2                |                |                                              |             |
|            | 0013 Gem. Vorspeiseteller  | 9,00  | 1 | 0      | 0      | 2                | •              | L to a                                       |             |
|            | 0014 Veg.Hara Bhara Kebap  | 5,50  | 1 | 0      | 0      | 2                |                | MWSt                                         | MWSt        |
|            | 0015 Chicken Pakora        | 6,50  | 1 | 0      | 0      | 2                |                | <b>لــــــــــــــــــــــــــــــــــــ</b> | Aus         |
| Löschen    | 0020 Kofta Masala          | 8,90  | 3 | 0      | 0      | 2                | "MwSt In"      | Flags                                        | Rechte      |
|            | 0021 Saag Tofu             | 8,90  | 3 | 0      | 0      | 2                | auswallien     |                                              |             |
|            | 0022 Dai Tarka             | 8,90  | 3 | 0      | 0      | 2                |                |                                              |             |
|            |                            |       | _ |        |        |                  |                | Artikeln                                     | ummer       |
|            | +                          | #     |   | #      |        | +                |                | Nic<br>Einschr                               | ht<br>änken |

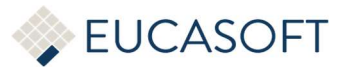

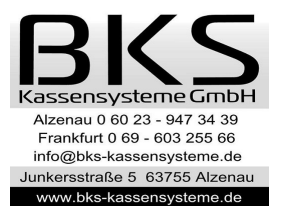

• MwSt 7,00 auswählen, die Bezeichnung kann auch anders sein, wie z.B "MwSt im Haus" oder "Im Haus 7,00"

|   |                  | _ |
|---|------------------|---|
| 0 | Nicht zugeordnet |   |
| 1 | MwSt 19,00       |   |
| 2 | MwSt 7,00        |   |
| 3 | ohne MwSt        |   |
|   |                  |   |
|   |                  |   |
| _ |                  |   |
|   |                  |   |
|   | * *              |   |
|   |                  | _ |

• Nachdem die MwSt selektiert worden sind auf Button "Alle wählen" klicken

|              | Artikel Nr.<br>Artikelname | Preis |   | Gruppe | Sparte | Haupt-<br>sparte | Bon-<br>ziel | Einschränken                                                                                                    | Zuweisen    |
|--------------|----------------------------|-------|---|--------|--------|------------------|--------------|----------------------------------------------------------------------------------------------------|-------------|
| Zuruck       | 0001 Linsensuppe           | 3,90  | 1 | 0      | 0      | 2                | I            |                                                                                                    |             |
|              | 0002 Tomatensuppe          | 3,90  | 1 | 0      | 0      | 2                |              | Gruppe                                                                                                    | Bonziel     |
|              | 0003 Hühnerfl.Suppe        | 4,20  | 1 | 0      | 0      | 2                |              |                                                                                                    |             |
|              | 0004 Garlicsuppe           | 5,00  | 1 | 0      | 0      | 2                |              | Sparte                                                                                                    | Hauptsparte |
|              | 0005 Papadamm              | 2,30  | 1 | 0      | 0      | 2                |              | Peilegen                                                                                                    | Beilegen    |
| Alle         | 0006 VEG Samosa 2Stk.      | 5,50  | 1 | 0      | 0      | 2                |              | Gruppe                                                                                                    | Seite       |
| wannen       | 0007 VEG Pakora Teller     | 5,50  | 1 | 0      | 0      | 2                |              |                                                                                                    | Poilogon    |
|              | "Alle wählen"              | 6,50  | 1 | 0      | 0      | 2                |              | Provision                                                                                                    | seite Don   |
| Keinen       | auswählen                  | 5,00  | 1 | 0      | 0      | 2                |              |                                                                                                    |             |
| wählen       | 0011 Pholpuri Vogon        | 5,00  | 1 | 0      | 0      | 2                |              | Folge                                                                                                    |             |
| 251 Einträge | 0012 Aloo Tikki Vegan      | 5,00  | 1 | 0      | 0      | 2                |              |                                                                                                    |             |
|              | 0013 Gem Vorspeiseteller   | 9.00  | 1 | 0      | 0      | 2                |              |                                                                                                    |             |
|              | 0014 Veg.Hara Bhara Kebap  | 5.50  | 1 | 0      | 0      | 2                |              | MwSt                                                                                                    | MwSt        |
|              | 0015 Chicken Pakora        | 6,50  | 1 | 0      | 0      | 2                |              | In                                                                                                    | Aus         |
| Löschen      | 0020 Kofta Masala          | 8,90  | 3 | 0      | 0      | 2                |              | Flags                                                                                                    | Rechte      |
|              | 0021 Saag Tofu             | 8,90  | 3 | 0      | 0      | 2                |              | The board of the board of the b |             |
|              | 0022 Dai Tarka             | 8,90  | 3 | 0      | 0      | 2                |              |                                                                                                    |             |
|              |                            |       | _ |        |        |                  |              | Artikeln                                                                                                    | ummer       |
|              | 4                          |       |   | #      |        |                  |              | Nic<br>Einschr                                                                                                    | ht<br>änken |

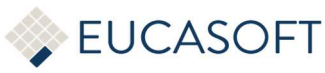

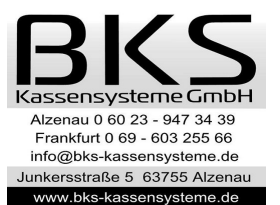

| 7            | Artikel Nr.<br>Artikelname | Preis |   | Gruppe | Sparte | Haupt-<br>sparte | Bon-<br>ziel | Einschränken | Zuweisen        |
|--------------|----------------------------|-------|---|--------|--------|------------------|--------------|--------------|-----------------|
| Zuruck       | 0001 Linsensuppe           | 3,90  | 1 | 0      | 0      | 2                | 1            | "Zuweisen"   |                 |
|              | 0002 Tomatensuppe          | 3,90  | 1 | 0      | 0      | 2                |              | auswählen    | Bonziel         |
|              | 0003 Hühnerfl.Suppe        | 4,20  | 1 | 0      | 0      | 2                |              |              |                 |
|              | 0004 Garlicsuppe           | 5,00  | 1 | 0      | 0      | 2                |              | Sparte       | Hauptsparte     |
|              | 0005 Papadamm              | 2,30  | 1 | 0      | 0      | 2                |              |              |                 |
| Alle         | 0006 VEG Samosa 2Stk.      | 5,50  | 1 | 0      | 0      | 2                |              | Beilagen-    | Beilagen-       |
| wählen       | 0007 VEG Pakora Teller     | 5,50  | 1 | 0      | 0      | 2                |              | Gruppe       | Seite           |
| =            | 0008 Paneer Pakora         | 6,50  | 1 | 0      | 0      | 2                |              | Provision    | Beilagen-       |
| Keinen       | 0009 Paani Puri            | 5,00  | 1 | 0      | 0      | 2                |              |              | seite Don       |
| wählen       | 0010 Chaat Papri           | 5,00  | 1 | 0      | 0      | 2                |              | Folge        |                 |
|              | 0011 Bhelpuri Vegan        | 5,00  | 1 | 0      | 0      | 2                |              |              |                 |
| 251 Einträge | 0012 Aloo Tikki Vegan      | 5,00  | 1 | 0      | 0      | 2                |              | MwSt         | MwSt            |
|              | 0013 Gem. Vorspeiseteller  | 9,00  | 1 | 0      | 0      | 2                |              | In           | Aus             |
|              | 0014 Veg.Hara Bhara Kebap  | 5,50  | 1 | 0      | 0      | 2                |              |              |                 |
|              | 0015 Chicken Pakora        | 6,50  | 1 | 0      | 0      | 2                | "MwSt In"    | Flags        | Rechte          |
| Löschen      | 0020 Kofta Masala          | 8,90  | 3 | 0      | 0      | 2                | auswählen    |              |                 |
|              | 0021 Saag Tofu             | 8,90  | 3 | 0      | 0      | 2                |              | Preis        | Zeit- / Ebenen- |
|              | 0022 Dai Tarka             | 8,90  | 3 | 0      | 0      | 2                |              |              | abii. Ai tikei  |
|              | *                          | 4     |   | *      |        | +                |              | Drucken      | Lager-Liste     |
|              |                            |       |   |        |        |                  |              |              |                 |

#### • Option "Zuweisen" auswählen und dann "MwSt In" auswählen

• "MwSt 19,00" auswählen, die Bezeichnung kann ausweichen wie z.B. "Im Haus" oder "Im Haus 19,00"

| 0 | Nicht zugeord | Inet |  |
|---|---------------|------|--|
| 1 | MwSt 19,00    |      |  |
| 2 | MwSt 7,00     |      |  |
| 3 | ohne MwSt     |      |  |
| _ |               |      |  |
|   | +             | +    |  |

• Frage mit "Ja" bestätigen

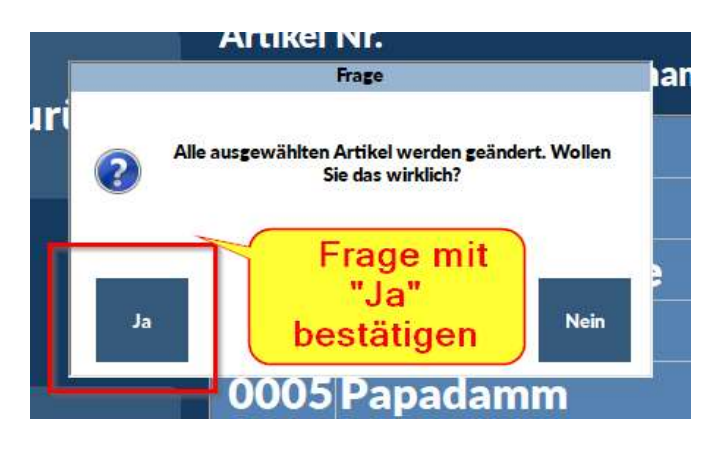

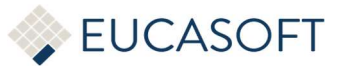

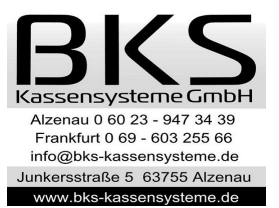

MwSt wurde umgestellt, Sie können das Fenster mit Taste "Zurück" wieder verlassen

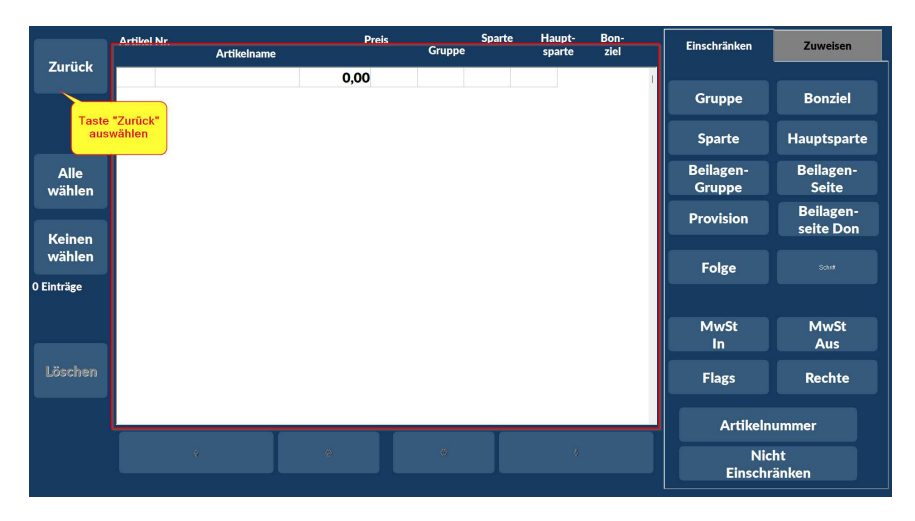

• Bitte Kontrollieren Sie die Umstellung unter Stammdaten/Artikel

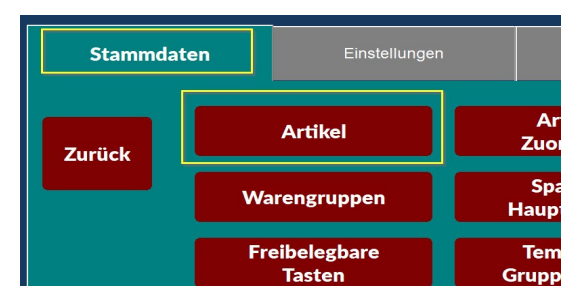

• Artikel auswählen

|        | PLU | Kurz- Name | Rechnungs-Name    | Preis | Waren-<br>gruppe | Folge | Bon-<br>ziel |
|--------|-----|------------|-------------------|-------|------------------|-------|--------------|
| Zurück | 1   | Linsensupp | Linsensuppe       | 3,90  | 1                | 0     | 2            |
|        | 2   | Tomatensup | Tomatensuppe      | 3,90  | 1                | 0     | 2            |
|        | 3   | Hühnerfl.S | Hühnerfl.Suppe    | 4,20  | 1                | 0     | 2            |
|        | 4   | Garlicsupp | Garlicsuppe       | 5,00  | 1                | 0     | 2            |
|        | 5   | Papadamm   | Papadamm          | 2,30  | 1                | 0     | 2            |
|        | 6   | VEG Samosa | VEG Samosa 2Stk.  | 5,50  | 1                | 0     | 2            |
|        | 7   | VEG Pakora | VEG Pakora Teller | 5.50  | 1                | 0     | 2            |

• MwSt "I.H." sollte auf 19,00 umgestellt sein

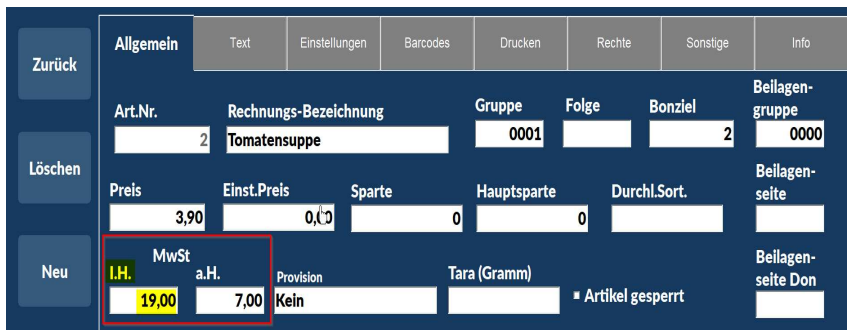